## "博士研究生年度报告"模块操作指南

## (博士生版)

## 一、友情提醒:

(1) 校外进入系统,需要使用 VPN (学校图书馆网站可下载安,装 VPN)。

(2) 首次进入新学籍系统的学生请先完成"入学须知"、"入学承诺书"。入学测

试、入学承诺书完成后才能使用系统其它功能,比如"培养环节"。

二、操作指南

(一)进入路径

公共数据库系统(www.idc.ecnu.edu.cn)-- "研究生系统"-- "我的学籍"--权限 点击"学生",进入"新学籍系统"。看到以下页面:

| 研究生院 | 首页 | 培养v | 培养环节~     | 预与 | ⊧₩ ~ | 学籍 ∨ |
|------|----|-----|-----------|----|------|------|
|      |    |     | 学术规范测试    |    |      |      |
|      |    |     | 博士研究生年度报告 |    |      |      |

点击"培养环节"菜单,选择博士研究生年度报告。

(二) 操作指南

在打开的页面中完成以下内容:

1. 基本信息录入

选择学年,填写年度报告时间、地点以及年度报告小组成员后提交。(红色框中 为必填项)

| 学术学位博士研究生年度报告 |                                 |   |          |          |  |  |  |
|---------------|---------------------------------|---|----------|----------|--|--|--|
| 学年(必填)        | 2019-2020                       | • | 年度报告时间   | Ħ        |  |  |  |
| 年度报告地点        | 年度报告地点                          |   | 年度报告小组成员 | 年度报告小组成员 |  |  |  |
| 附件(必填)        | 请上传年度报告扫描版:<br>最多上传1个文件<br>添加剧件 |   | 年度报告模板   | 下統保統     |  |  |  |
|               |                                 |   |          |          |  |  |  |

提交

2. 点击年度报告模板右侧"下载模板"。

3. 填写下载表格并上传。提交成功后可在下方看到自己已经提交的记录,也可以 点击查看上传附件内容。上传的附件可为 word 版。

| E院 | 首页 | 培养 🗸 | 培养环节 ~ 预毕业 ~        | 学籍 >             |        |         |      | 功能搜索 | 52185100002 |
|----|----|------|---------------------|------------------|--------|---------|------|------|-------------|
|    |    |      | 学术规范测试<br>博士研究生年度报告 |                  | 学术学位博士 | 研究生年度报告 |      |      |             |
|    | 学年 |      | 2020-2021           |                  | ~      | 年度报告题目  | 主题   |      |             |
|    | 附件 |      | 请上传年度报告扫描版:         | 最多上传1个文件<br>添加器件 |        | 年度报告模板  | 下载模板 |      |             |
|    |    |      |                     |                  |        |         |      |      | 提交          |

 4. 年度报告信息更新。如发现填写上传信息有误,请与本单位研究生秘书联系, 研究生秘书老师审批为不通过后,可再次上传。

5. 查看结果。年度报告结束,研究生秘书录入考核结果后,博士生可以查看年度报告结果。